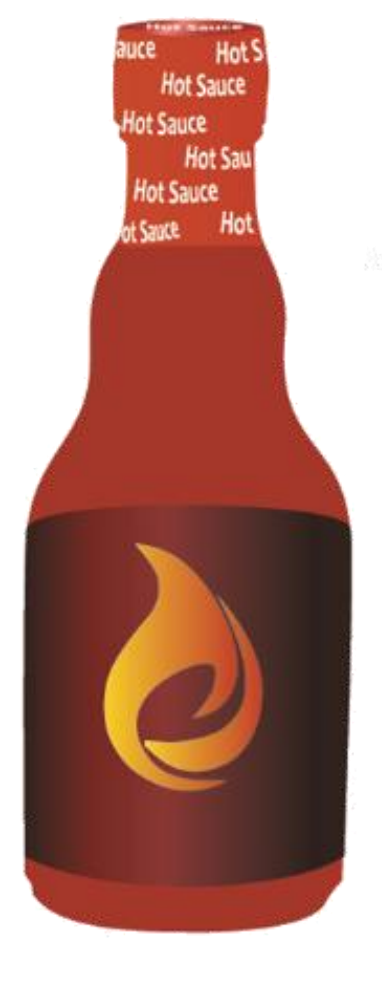

The "Hot Sauce" Selling Software

# **Admin Tutorial**

Ignite your Countertop Profits

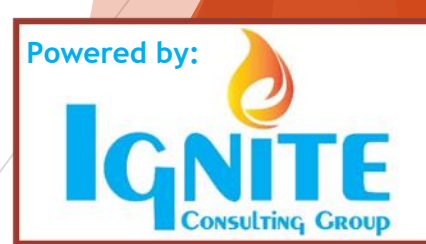

### How To...

### Page & Topic

- 3. Logging In
- 4. Download Metrics
- 5. Change company name or logo
- 6. Change Welcome/Thank You Statements
- 7. Add Account Types/Price Lists
- 8. Add/Delete Room/Job Locations
- 9. Enter Moraware Credentials
- 10. Add/Change Users or Promote Users to Admin
- 11. Offerings (Turn on /off, change prices, change commissions, etc.)
- 13. Change receipt e-mail and company e-mail addresses
- 14. Edit (change, delete, etc.) previous sales

# Admin Login process

- Admin: Desktop/Website only
- https://admin.hotsauceyourtops.com/login
  - Company ID: \_\_\_\_
  - Email: Your e-mail address
  - Password: Your first initial and last name (no capitals or spaces)
- Access to:
  - Data (Sales and users)
  - Edits (Turn options on/off, set prices, commissions, e-mail settings, etc.)

Controls

R

122

ľ

R

R

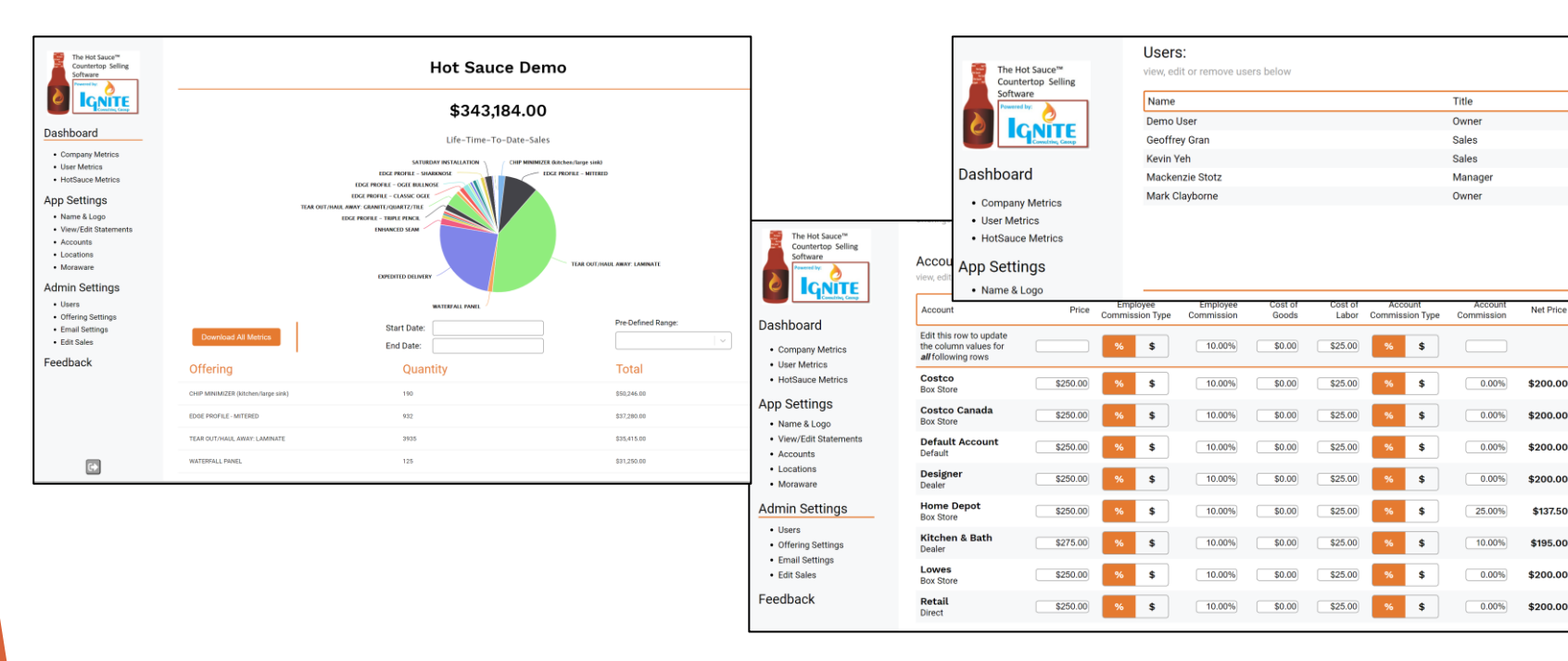

### **Download Metrics**

- 1. Select a pre-defined date range or...
- 2. Enter a custom date range and...
- 3. Click "Download All Metrics"
- 4. Sort/Filter your data

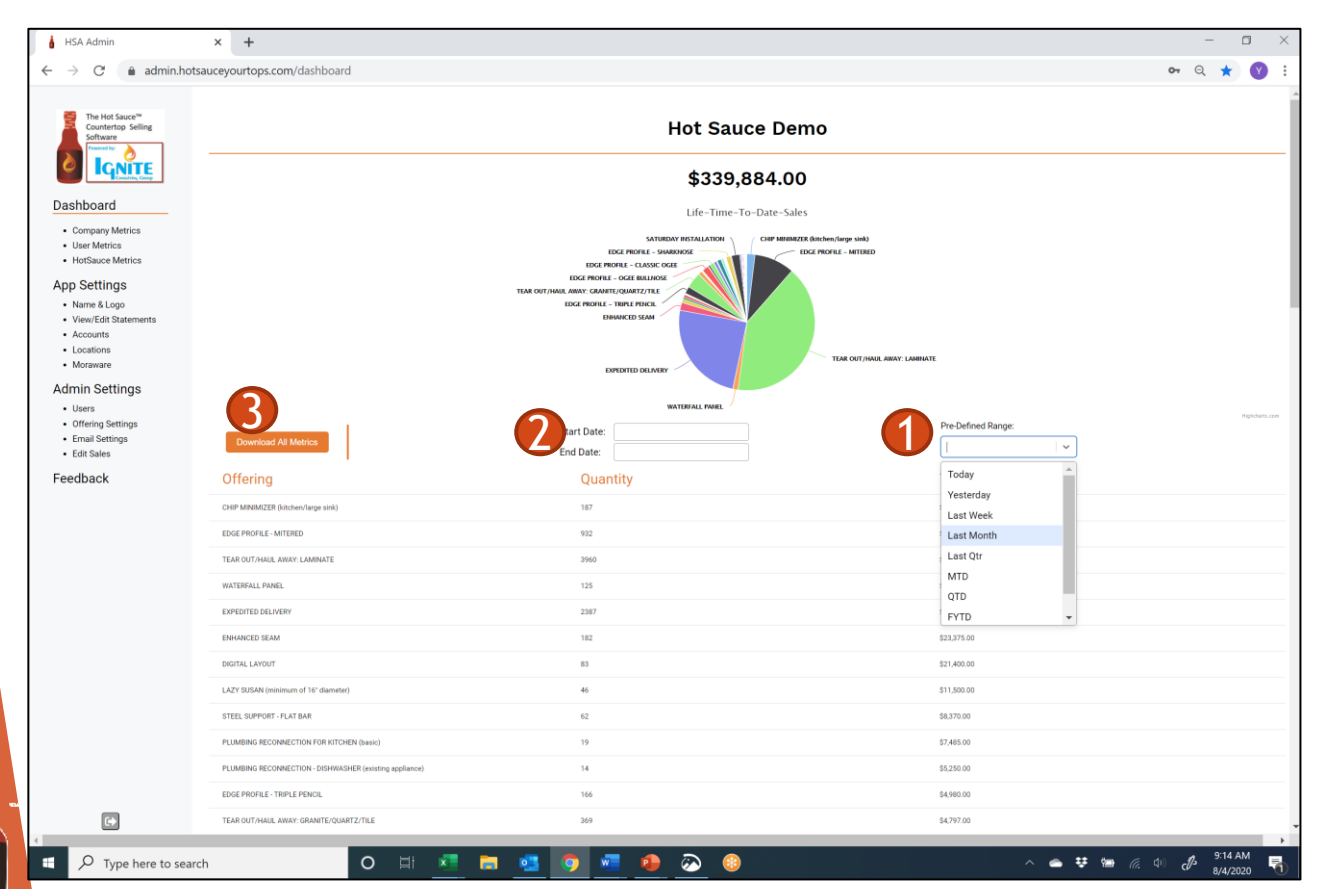

4

| Date of Sal Seller      | Title | Offering  | Account  | Customer  | Location  | Offering Co | Qty Sold | Offering T | c Employee | Employee | Cost Of Go | Cost Of Lat | Account Co | Total Empl | Total Cost | Total Cost | Total Acco |
|-------------------------|-------|-----------|----------|-----------|-----------|-------------|----------|------------|------------|----------|------------|-------------|------------|------------|------------|------------|------------|
| 8/4/2020 Geoffrey Gran  | Sales | CHIP MINI | Home Dep | Joe D     | Kitchen   | \$250.00    | 1        | \$250.00   | 10.00%     | \$25.00  | \$0.00     | \$25.00     | \$25.00    | \$25.00    | \$0        | \$25       | \$25       |
| 8/4/2020 Geoffrey Gran  | Sales | SERVING T | Home Dep | Joe D     | Kitchen   | \$150.00    | 1        | \$150.00   | 5.00%      | \$7.50   | \$0.00     | \$0.00      | \$5.00     | \$7.50     | \$0        | \$0        | \$5        |
| 8/3/2020 Geoffrey Gran  | Sales | CHIP MINI | Home Dep | Kevin Yeh | Bathroom  | \$300.00    | 1        | \$300.00   | 10.00%     | \$30.00  | \$0.00     | \$25.00     | \$25.00    | \$30.00    | \$0        | \$25       | \$25       |
| 8/3/2020 Geoffrey Gran  | Sales | MISCELLA  | Home Dep | Kevin Yeh | Bathroom  | \$1.00      | 8        | \$8.00     | \$0.00     | \$0.00   | \$0.00     | \$0.00      | \$0.00     | \$0.00     | \$0        | \$0        | \$0        |
| 8/3/2020 Geoffrey Gran  | Sales | PLUMBING  | Home Dep | Kevin Yeh | Bathroom  | \$375.00    | 10       | ******     | \$0.00     | \$0.00   | \$0.00     | \$0.00      | \$0.00     | \$0.00     | \$0        | \$0        | \$0        |
| 8/3/2020 Geoffrey Gran  | Sales | CUSTOM F  | Home Dep | Kevin Yeh | Bathroom  | \$200.00    | 6        | ******     | \$10.00    | \$10.00  | \$0.00     | \$0.00      | \$10.00    | \$60.00    | \$0        | \$0        | \$60       |
| 8/3/2020 Geoffrey Gran  | Sales | CHIP MINI | Home Dep | Kevin Yeh | Bathroom  | \$250.00    | 2        | \$500.00   | 0.00%      | \$0.00   | \$0.00     | \$0.00      | \$0.00     | \$0.00     | \$0        | \$0        | \$0        |
| 8/3/2020 Geoffrey Gran  | Sales | CHIP MINI | Home Dep | Kevin Yeh | Bathroom  | \$250.00    | 3        | \$750.00   | 0.00%      | \$0.00   | \$0.00     | \$0.00      | \$0.00     | \$0.00     | \$0        | \$0        | \$0        |
| 7/31/2020 Geoffrey Gran | Sales | TEAR OUT  | Retail   | Kevin Yeh | Bar - Dry | \$13.00     | 20       | \$260.00   | \$0.00     | \$0.00   | \$0.00     | \$0.00      | \$0.00     | \$0.00     | \$0        | \$0        | \$0        |
| 7/31/2020 Geoffrey Gran | Sales | CHIP MINI | l Retail | Kevin Yeh | Bar - Dry | \$125.00    | 6        | \$750.00   | \$0.00     | \$0.00   | \$0.00     | \$0.00      | \$0.00     | \$0.00     | \$0        | \$0        | \$0        |
| 7/31/2020 Geoffrey Gran | Sales | MISCELLA  | Retail   | Kevin Yeh | Bar - Dry | \$1.00      | 3        | \$3.00     | \$0.00     | \$0.00   | \$0.00     | \$0.00      | \$0.00     | \$0.00     | \$0        | \$0        | \$0        |
| 7/31/2020 Geoffrey Gran | Sales | PLUMBING  | Retail   | Kevin Yeh | Bar - Dry | \$375.00    | 1        | \$375.00   | \$0.00     | \$0.00   | \$0.00     | \$0.00      | \$0.00     | \$0.00     | \$0        | \$0        | \$0        |
| 7/31/2020 Geoffrey Gran | Sales | CUSTOM F  | Retail   | Kevin Yeh | Bar - Dry | \$100.00    | 1        | \$100.00   | \$10.00    | \$10.00  | \$0.00     | \$0.00      | \$10.00    | \$10.00    | \$0        | \$0        | \$10       |
| 7/31/2020 Geoffrey Gran | Sales | CHIP MINI | Retail   | Kevin Yeh | Bar - Dry | \$225.00    | 3        | \$675.00   | 0.00%      | \$0.00   | \$0.00     | \$0.00      | \$0.00     | \$0.00     | \$0        | \$0        | \$0        |
| 7/31/2020 Geoffrey Gran | Sales | TEAR OUT  | Lowes    | Kevin Yeh | Bathroom  | \$13.00     | 20       | \$260.00   | \$0.00     | \$0.00   | \$0.00     | \$0.00      | \$0.00     | \$0.00     | \$0        | \$0        | \$0        |
| 7/31/2020 Geoffrey Gran | Sales | CHIP MINI | Lowes    | Kevin Yeh | Bathroom  | \$125.00    | 2        | \$250.00   | \$0.00     | \$0.00   | \$0.00     | \$0.00      | \$0.00     | \$0.00     | \$0        | \$0        | \$0        |
| 7/31/2020 Geoffrey Gran | Sales | PLUMBING  | Lowes    | Kevin Yeh | Bathroom  | \$375.00    | 1        | \$375.00   | \$0.00     | \$0.00   | \$0.00     | \$0.00      | \$0.00     | \$0.00     | \$0        | \$0        | \$0        |
| 7/31/2020 Geoffrey Gran | Sales | CUSTOM F  | Lowes    | Kevin Yeh | Bathroom  | \$200.00    | 1        | \$200.00   | \$10.00    | \$10.00  | \$0.00     | \$0.00      | \$10.00    | \$10.00    | \$0        | \$0        | \$10       |
| 7/31/2020 Geoffrey Gran | Sales | GARBAGE   | Lowes    | Kevin Yeh | Bathroom  | \$99.00     | 1        | \$99.00    | 0.00%      | \$0.00   | \$0.00     | \$0.00      | \$0.00     | \$0.00     | \$0        | \$0        | \$0        |

# **Change Company Information**

#### Change Company Name/Logo

- 1. Select "Name and Logo"
- 2. Type in new company name and/or
- 3. Drag and Drop (JPEG or PNG) logo into the grey box.

#### Change Mission/Thank You Statements

- 1. Select "View/Edit Statements"
- 4. Enter new Mission or Thank you Statements

| → C 🔒 admin.t                                                | notsauceyourtops.com/app                                       | #app-name                                                                                                    | 07 | Q | Ŷ |  |
|--------------------------------------------------------------|----------------------------------------------------------------|----------------------------------------------------------------------------------------------------|----|---|---|--|
| The Hot Sauce <sup>®</sup><br>Countertop Selling<br>Software |                                                                | Hot Sauce Demo                                                                                                    |    |   |   |  |
|                                                              | App Settings:<br>view or edit app information                  | i below                                                                                                    |    |   |   |  |
| Dashboard                                                    | Name                                                           | Hot Sauce Demo                                                                                                    |    |   |   |  |
| Company Metrics     User Metrics                             | how your compare name is displayed                             |                                                                                                    |    |   |   |  |
| HotSauce Metrics                                             | Logo:                                                          | The Hot Sauce™                                                                                                    |    |   |   |  |
| Name & Logo                                                  | view, edit, remove how<br>your logo is displayed<br>in the app | Countertop Selling                                                                                                    |    |   |   |  |
| View/Edit Statements     Accounts                            |                                                                | Software                                                                                                    |    |   |   |  |
| Locations     Moraware                                       |                                                                |                                                                                                    |    |   |   |  |
| Admin Settings                                               |                                                                |                                                                                                    |    |   |   |  |
| Users     Offering Settings                                  |                                                                | a constitute catop                                                                                                    |    |   |   |  |
| Email Settings     Edit Sales                                |                                                                | drag & drop file or click to upload                                                                                                    |    |   |   |  |
| Feedback                                                     |                                                                |                                                                                                    |    |   |   |  |
|                                                              | Mission Statement:                                             | CUSTOMER EXPECTATIONS                                                                                                    |    |   |   |  |
|                                                              | this message gets<br>displayed when a<br>homeowner opens the   | Our goal is to make the process of purchasing countertops easy, fun and rewarding.                                                                                                    |    |   |   |  |
|                                                              | 414                                                            | Besides the material (color, type and thickness),<br>there are many other options available to enhance                                                                                                    |    |   |   |  |
|                                                              |                                                                | your countertop investment. The following pages represent these options and upgrades.                                                                                                    |    |   |   |  |
|                                                              | 4                                                              |                                                                                                    |    |   |   |  |
|                                                              | Thank You Statement:<br>this message gets<br>displayed once a  | THANK YOU!                                                                                                    |    |   |   |  |
|                                                              | homeowher checks<br>out                                        | purchase approval                                                                                                    |    |   |   |  |
|                                                              |                                                                | source from our term fail of term failed term failed by the source of the source of th |    |   |   |  |
|                                                              |                                                                | We really appreciate the opportunity to work with $\ \ \ \ \ \ \ \ \ \ \ \ \ \ \ \ \ \ \$                                                                                                    |    |   |   |  |
|                                                              | TE Delete                                                      |                                                                                                    |    |   |   |  |
| -                                                            |                                                                | -                                                                                                    |    |   |   |  |

# Add Account Types/Price Lists

- 1. Select "Accounts"
- 2. Click "add"
- 3. Type in New Account Name
- 4. Select existing account type or type to create a new account type

| HSA Admin X +                                                  | ne zem (accounts                                 |                |          |
|----------------------------------------------------------------|--------------------------------------------------|----------------|----------|
| The Hot Sauce <sup>™</sup><br>Countertop Selling<br>Software   | paron il accounts                                | Hot Sauce Demo |          |
| Dashboard                                                      | Accounts:<br>view, edit or remove accounts below |                | 2 + Add  |
| Company Metrics     User Metrics                               | Account Name                                     | Account Type   | Controls |
|                                                                | Costco                                           | Box Store      | ď        |
| <ul> <li>HotSauce Metrics</li> </ul>                           | Costco Canada                                    | Box Store      | ď        |
| App Settings                                                   | Default Account                                  | Default        | ď        |
| Name & Logo                                                    | Designer                                         | Dealer         | ď        |
| View/Edit Statements                                           | Home Depot                                       | Box Store      | ď        |
| Accounts                                                       | Kitchen & Bath                                   | Dealer         | ď        |
| Locations                                                      | Lowes                                            | Box Store      | ď        |
| Admin Settings                                                 | Retail                                           | Direct         | ß        |
| Others     Offering Settings     Email Settings     Edit Sales |                                                  |                |          |
| eedback                                                        |                                                  |                |          |

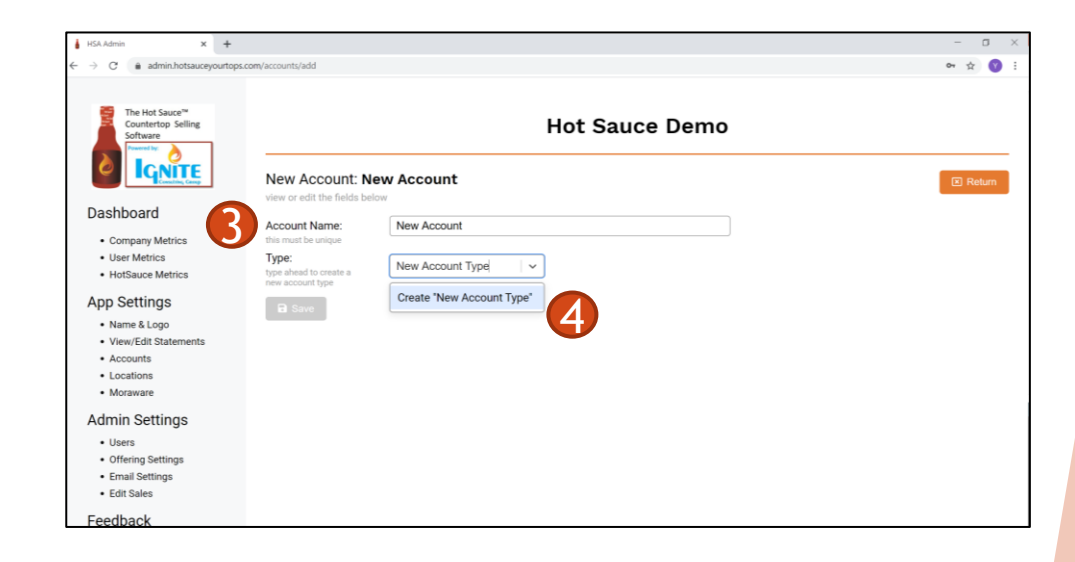

### Add/Delete Locations

- 1. Select "Locations"
- 2. Add a new location by typing in the location name, separated by a comma. Delete a location by deleting the name.

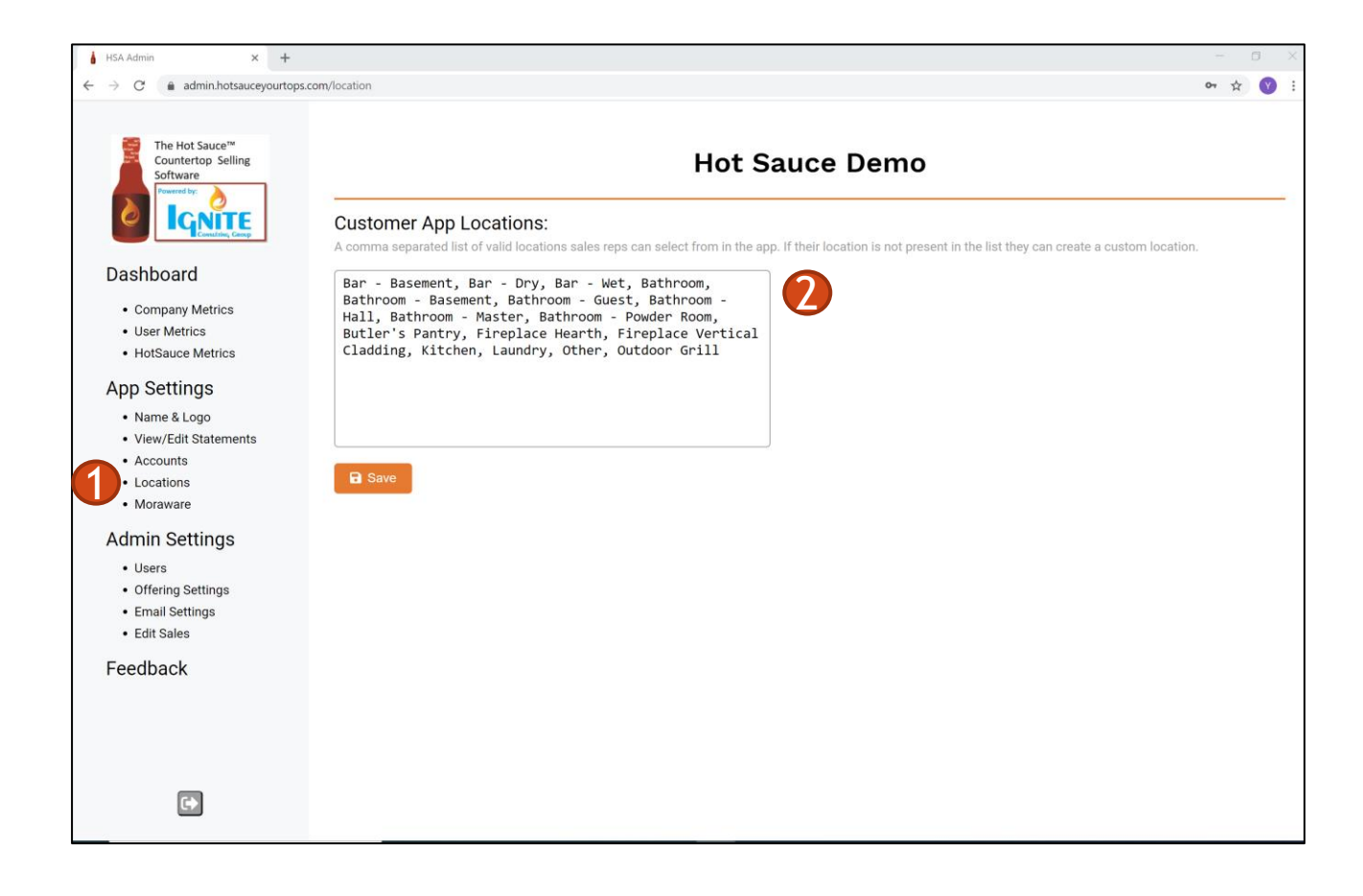

### Enter Moraware Information to Sync with Hot Sauce

- 1. Provided as a separate attachment as needed
- 2. Note: Moraware credentials must be set up as a Moraware ADMIN.

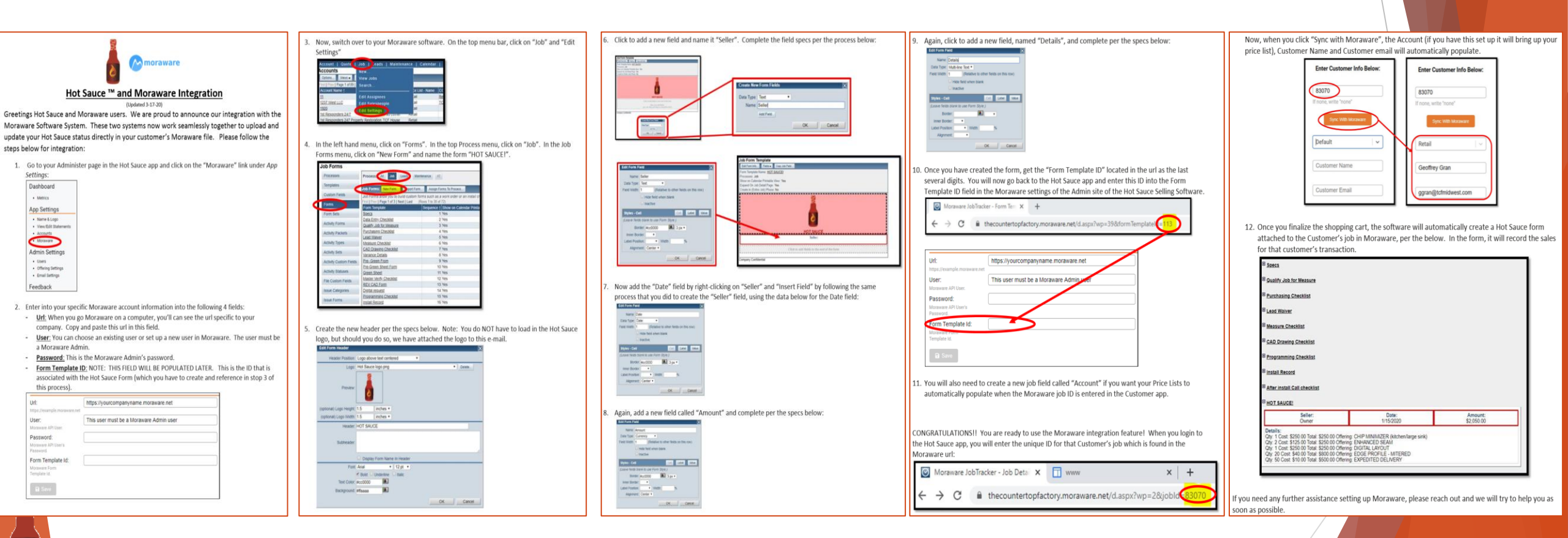

# Add/Delete/Edit Users

#### Add a New User/Set up as Admin

- 1. Select "Users"
- 2. Click on "Add"
- 3. Enter all employee information
- 4. If the new User should be an Admin, select the "Admin" box and click Save.

| i HSA Admin 🗙 🕂                                                                   |                                      |                               | - a ,              |      |
|-----------------------------------------------------------------------------------|--------------------------------------|-------------------------------|--------------------|------|
| $\leftrightarrow$ $\rightarrow$ $\mathbb{C}$ ( $\bullet$ administrative your tops | s.com/admin#customer-admin-section   |                               | • ± 8 6            |      |
|                                                                                   | Users:                               |                               | + 444              |      |
| The Hot Sauce <sup>™</sup><br>Countertop Selling                                  | view, edit or remove users below     |                               |                    |      |
| Software                                                                          | Name                                 | Title                         | Controls           |      |
|                                                                                   | Demo User                            | Owner                         | ď                  |      |
|                                                                                   | Geoffrey Gran                        | Sales                         | 6                  |      |
|                                                                                   | Kevin Yeh                            | Sales                         | ß                  |      |
| Dashboard                                                                         | Mackenzie Stotz                      | Manager                       | C <sup>*</sup>     |      |
| Company Metrics                                                                   | Mark Clayborne                       | Owner                         | ß                  |      |
| User Metrics                                                                      |                                      |                               |                    |      |
| <ul> <li>HotSauce Metrics</li> </ul>                                              |                                      |                               |                    |      |
| App Settings                                                                      |                                      |                               |                    |      |
| Name & Logo                                                                       |                                      |                               |                    |      |
| View/Edit Statements                                                              | Offerings:                           |                               | Change Order       |      |
| Accounts                                                                          | view, edit presented offerings below |                               |                    |      |
| Moraware                                                                          |                                      |                               |                    |      |
|                                                                                   | MISCELLANEOUS OFFERING               |                               | Hot Sauce Der      | no   |
| Admin Settings                                                                    | not present in app                   |                               |                    |      |
| • Users                                                                           |                                      |                               |                    |      |
| Offering Settings                                                                 | CHIP MINIMIZER (kitchen/large s      |                               |                    | _    |
| Email Settings                                                                    | present in app                       | New User: <b>jonsm</b> i      | th@yahoo.com       | I Re |
| Edit baies                                                                        |                                      | view or edit the fields below | W                  |      |
| Feedback                                                                          | CHIP MINIMIZER (vanity/small si      |                               |                    |      |
|                                                                                   | present in app                       | Full Name:                    | lon Cmith          |      |
|                                                                                   |                                      | Full Name:                    | Jon Smith          |      |
|                                                                                   |                                      |                               |                    |      |
|                                                                                   |                                      | Email:                        | ionsmith@uaboo.com |      |
|                                                                                   |                                      | Lifidii.                      | Jonsman@yanoo.com  |      |
|                                                                                   |                                      |                               |                    |      |
|                                                                                   |                                      | Phone Number:                 | (234) 567-8901     |      |
|                                                                                   |                                      |                               | ()                 |      |
|                                                                                   |                                      |                               |                    |      |
|                                                                                   |                                      | Password:                     |                    |      |
|                                                                                   |                                      | Tisler                        |                    |      |
|                                                                                   |                                      | Title:                        | Field Measurer V   |      |
|                                                                                   |                                      |                               |                    |      |
|                                                                                   |                                      | Admin: 🗹                      |                    |      |
| 1                                                                                 |                                      |                               | 7                  |      |
|                                                                                   |                                      | Save                          |                    |      |
|                                                                                   |                                      |                               |                    |      |
|                                                                                   |                                      |                               |                    |      |
|                                                                                   |                                      |                               |                    |      |

#### Delete a User

- 1. Select "Users"
- 5. Click on an existing User
- 6. Select "Delete"

| Hot Sauce Demo                              |                                                                                               |  |  |  |  |  |
|---------------------------------------------|-----------------------------------------------------------------------------------------------|--|--|--|--|--|
| @atlanticcustomgranite.com<br><sup>ow</sup> | E Re                                                                                          |  |  |  |  |  |
| Mark Clayborne                              |                                                                                               |  |  |  |  |  |
| mark@atlanticcustomgranite.com              |                                                                                               |  |  |  |  |  |
| (717) 577-4354                              |                                                                                               |  |  |  |  |  |
|                                             |                                                                                               |  |  |  |  |  |
| Owner v                                     |                                                                                               |  |  |  |  |  |
|                                             |                                                                                               |  |  |  |  |  |
|                                             | Mark Clayborne         mark@atlanticcustomgranite.com         (717) 577-4354            Owner |  |  |  |  |  |

9

# **Offering Settings**

- 1. Select "Offering Settings"
- 2. Select the Offering to change
- 3. To rename an offering, enter it in "Nickname"
- 4. To change and value for all accounts, enter the value in the top row.
- 5. To change the value for each account, enter the value in the account row.

|                                                                  | 0//                                                                    |                            |                       |                |          |
|------------------------------------------------------------------|------------------------------------------------------------------------|----------------------------|-----------------------|----------------|----------|
| The Hot Sauce <sup>™</sup><br>Countertop Selling                 | Offerings:<br>view, edit presented offerings below                     |                            |                       |                | Change ( |
|                                                                  | MISCELLANEOUS OFFERING<br>not present in app                           | \$0.00<br>minimum          | \$1.00<br>suggested   | ea<br>quantity |          |
| Dashboard<br>• Company Metrics                                   | CHIP MINIMIZER (kitchen/large sink)<br>present in app                  | \$0.00<br>minimum          | \$250.00<br>suggested | ea<br>quantity |          |
| User Metrics     HotSauce Metrics                                | CHIP MINIMIZER (vanity/small sink)<br>present in app                   | \$0.00<br>minimum          | \$125.00<br>suggested | ea<br>quantity |          |
| Name & Logo     View/Edit Statements                             | CHIP MINIMIZER<br>not present in app                                   | \$1.00<br>minimum          | \$250.00<br>suggested | ea<br>quantity |          |
| Locations     Moraware                                           | CHIP MINIMIZER - HALF<br>BULLNOSE<br>not present in app                | \$1.00<br>minimum          | \$250.00<br>suggested | ea<br>quantity |          |
| Users<br>• Offering Settings<br>• Email Settings<br>• Edit Sales | CHIP MINIMIZER - HALF<br>BULLNOSE (Kitchen sink)<br>not present in app | <b>\$100.00</b><br>minimum | \$250.00<br>suggested | ea<br>quantity |          |
| Feedback                                                         | CHIP MINIMIZER - HALF<br>BULLNOSE (Bar Sink)<br>not present in app     | <b>\$100.00</b><br>minimum | \$150.00<br>suggested | ea<br>quantity |          |
| G                                                                | CHIP MINIMIZER - HALF<br>BULLNOSE (Vanity Sink)                        | \$50.00                    | \$125.00<br>suggested | ea<br>quantity |          |

#### Notes:

- 1. Employee commissions can be paid by % or \$ amount. Almost all Hot Sauce customers choose to pay 10%
- 2. Cost of Goods and Labor are completely optional, but nice to enter if you know it to see exact profitability by Hot Sauce item.
- 3. Account Commissions are also optional, but nice if you do Club or Big Box work to understand your profitability per Hot Sauce item per account.

| The Hot Sauce <sup>™</sup><br>Countertop Selling<br>Software<br>Prevent In:                                                                                                    | Hot Sauce Demo                                                                                                    |                                                                              |                        |                  |                                          |                       |           |  |  |  |  |
|----------------------------------------------------------------------------------------------------|----------------------------------------------------------------------------------------------------|------------------------------------------------------------------------------|------------------------|------------------|------------------------------------------|-----------------------|-----------|--|--|--|--|
| Company Metrics     Company Metrics     Veser Metrics     HotSauce Metrics                                                                                                    | Offering: CHIP MINIMIZER (kit<br>view or edit the offering below<br>Nickname:<br>an alternative to<br>present in the app | chen/large sink)                                                             |                        |                  |                                          |                       | E Return  |  |  |  |  |
| App Settings<br>• Name & Logo<br>• View/Edit Statements<br>• Accounts<br>• Locations<br>• Moraware<br><b>Definition</b><br>• Users<br>• Offering Settings<br>• Emill Settings<br>• Edit Sales<br>Feedback | \$0.00 book book book book book book book bo                                                                             | 250.00<br>prevent Price<br>or this offering<br>asian for this offering below |                        |                  |                                          |                       |           |  |  |  |  |
|                                                                                                    | Account                                                                                                    | Price Employee<br>Commission Type                                            | Employee<br>Commission | Cost of<br>Goods | Cost of Account<br>Labor Commission Type | Account<br>Commission | Net Price |  |  |  |  |
|                                                                                                    | Edit this row to update<br>the column values for<br><i>all</i> following rows                                            | \$300.00 % \$                                                                |                        | \$0.00           | \$25.00 <b>% \$</b>                      |                       |           |  |  |  |  |
|                                                                                                    | Costco<br>Box Store                                                                                                    | \$300.00 % \$                                                                | 10.00%                 | \$0.00           | \$25.00 % \$                             | 20.00%                | \$185.00  |  |  |  |  |
|                                                                                                    | Costco Canada<br>Box Store                                                                                               | \$300.00 % \$                                                                | 10.00%                 | \$0.00           | \$25.00 % \$                             | 20.00%                | \$185.00  |  |  |  |  |
|                                                                                                    | Default Account<br>Default                                                                                               | \$300.00 % \$                                                                | 10.00%                 | \$0.00           | \$25.00 % \$                             | 0.00%                 | \$245.00  |  |  |  |  |
|                                                                                                    | Designer<br>Dealer                                                                                                    | \$300.00 % \$                                                                | 10.00%                 | \$0.00           | \$25.00 % \$                             | 10.00%                | \$215.00  |  |  |  |  |
|                                                                                                    | Home Depot<br>Box Store                                                                                                  | \$300.00 % \$                                                                | 10.00%                 | \$0.00           | \$25.00 % \$                             | 25.00%                | \$170.00  |  |  |  |  |
|                                                                                                    | Kitchen & Bath<br>Dealer                                                                                                 | \$300.00 % \$                                                                | 10.00%                 | \$0.00           | \$25.00 % \$                             | 15.00%                | \$200.00  |  |  |  |  |
|                                                                                                    | Lowes<br>Box Store                                                                                                    | \$300.00 % \$                                                                | 10.00%                 | \$0.00           | \$25.00 % \$                             | 20.00%                | \$185.00  |  |  |  |  |
| <b>[</b> +                                                                                                    | Retail<br>Direct                                                                                                    | \$300.00 % \$                                                                | 20.00%                 | \$0.00           | \$25.00 <b>%</b> \$                      | 0.00%                 | \$215.00  |  |  |  |  |

# **Offering Settings**

- 1. Select "Offering Settings"
- 2. To add/change a Marketing sticker on the User page, click or the sticker.
- 3. To remove a Marketing sticker on the User page, click the "Clear Selection" button.
- 4. To turn on or off a Hot Sauce offering, click on the "Option Enabled" button.
- 5. Click "Save"

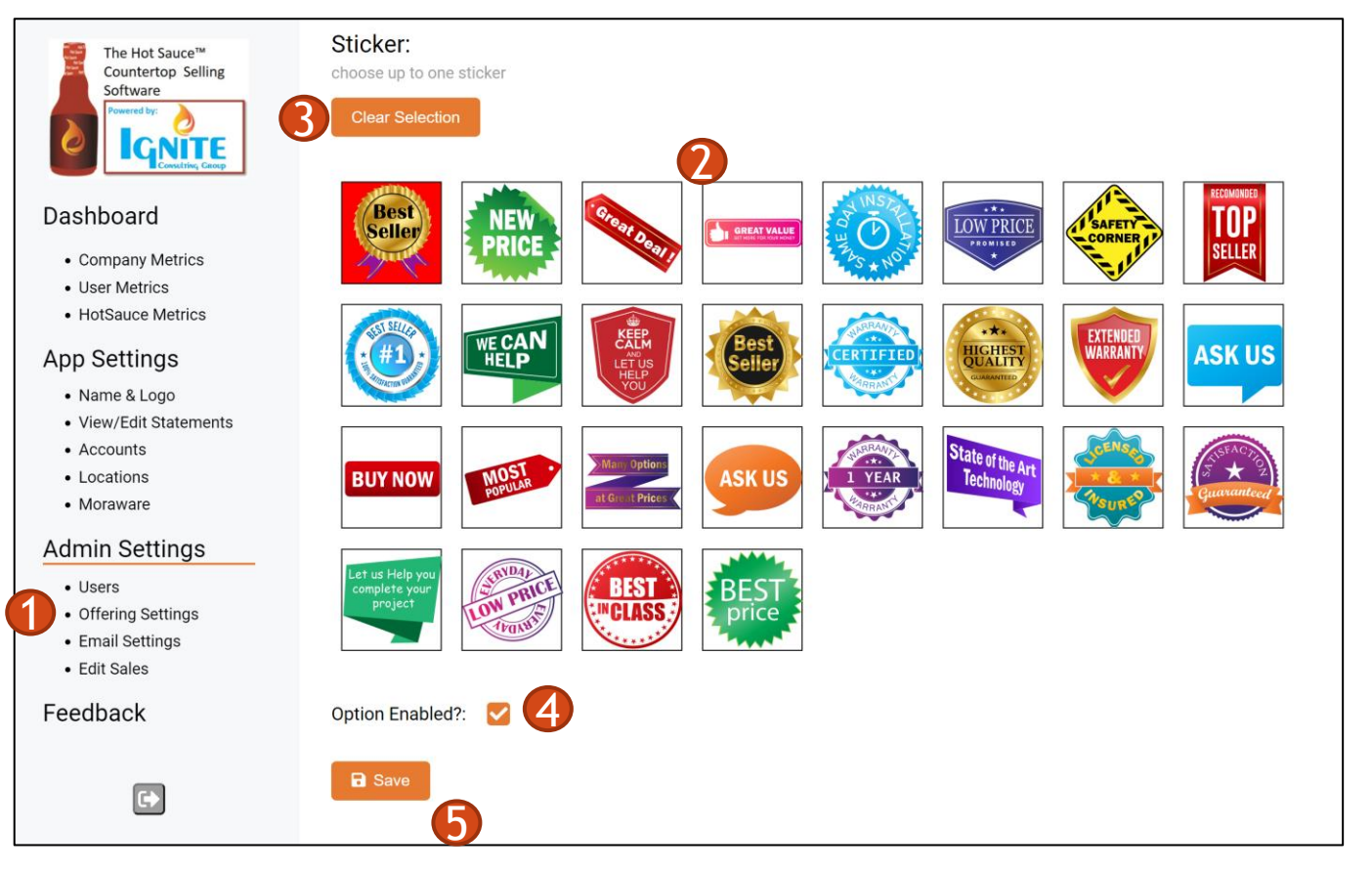

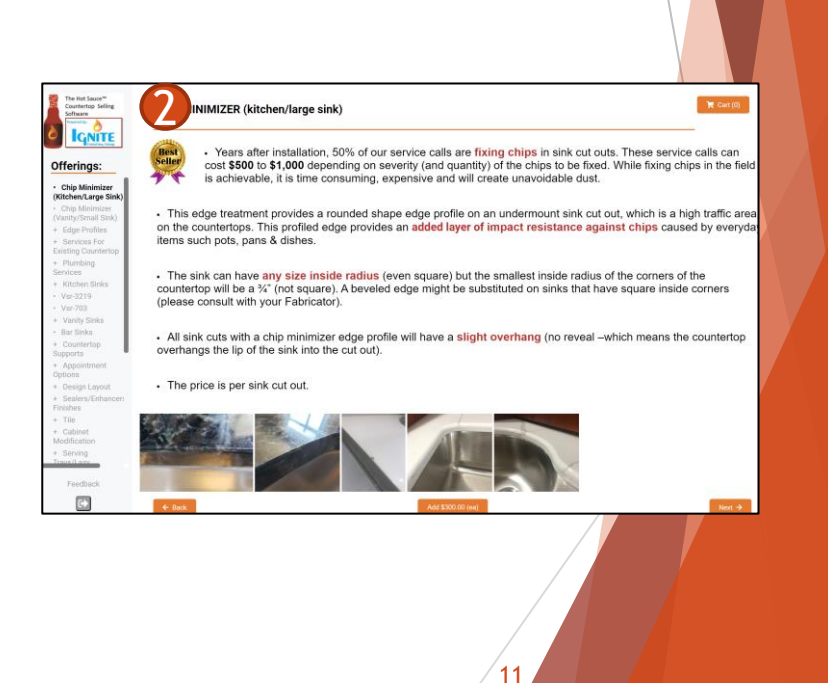

# **Email Settings**

- 1. Select "email"
- 2. To change the "From" e-mail address which the sales receipt comes from, enter it here
- 3. To add recipients in your company who should be notified of every Hot Sauce sales, enter those e-mails here.
- 4. Click "Save"

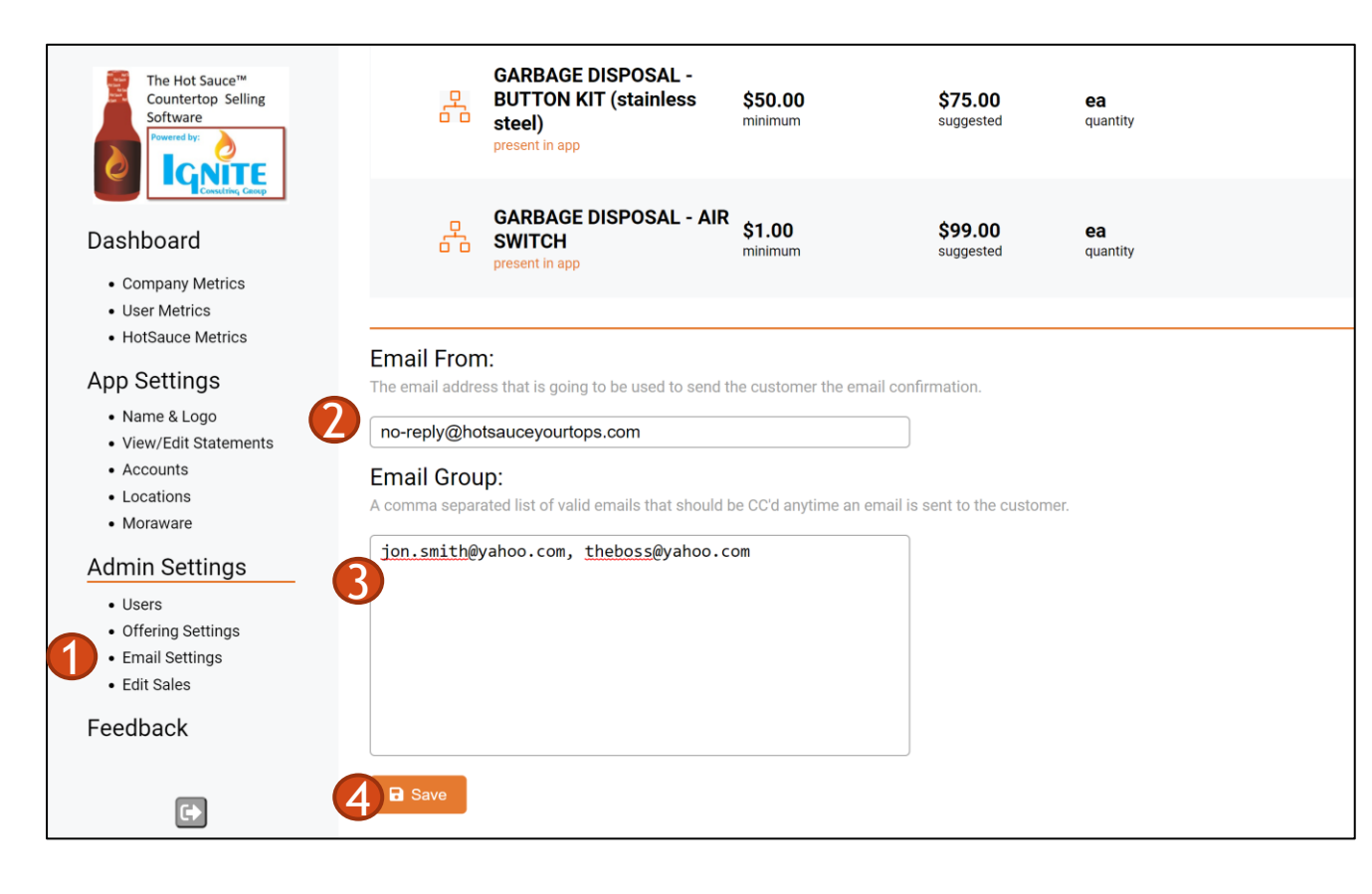

### **Edit Sales**

1. A video tutorial on how to edit sales has been created. Click <u>HERE</u> to view.

| 🗚 GoTo Meeting 🗤 🚳                                                                                                    |                                                                   |         |                                                                               | -                                                   | Kevin      | Yeh 🝷 |
|----------------------------------------------------------------------------------------------------|-------------------------------------------------------------------|---------|-------------------------------------------------------------------------------|-----------------------------------------------------|------------|-------|
|                                                                                                    |                                                                   | (i      |                                                                               |                                                     | ŝ          |       |
| HSA Admin                                                                                                    | +                                                                 |         |                                                                               | - 0                                                 | ×          |       |
| ← → C 🖬 admin.hotsauc                                                                                                    | yourtops.com/sales/4581                                           |         | 0                                                                             | a #                                                 | <b>y</b> : |       |
| The Hot Sauce"<br>Countertop Selling<br>Source The Sauce "<br>Countertop Selling<br>Source The Sauce "<br>Countertop Selling<br>Source The Sauce "<br>Countertop Selling<br>Source "<br>Countertop Selling<br>Source Selling<br>Source Selling<br>Source Selling<br>Source Selling<br>Source Selling<br>Source Selling<br>Source Selling<br>Source Selling<br>Source Selling<br>Source Selling<br>Source Selling<br>Source Selling<br>Source Selling<br>Source Selling<br>Source S | Cart Details<br>View or edit cart items below                     |         |                                                                               |                                                     |            | •     |
| Dashboard                                                                                                    | Purchased Offerings:                                              |         | Approved Total: \$10                                                          | 0.00                                                |            |       |
| Company Metrics     User Metrics     HotSauce Metrics                                                                                                    | TEAR OUT/HAUL AWAY: GRANITE/QUARTZ/TILE sq/ft \$13.00             | 20      | Purchased Total: \$5<br>Total: \$611.00                                       | 11.00                                               |            |       |
| App Settings<br>• Name & Logo                                                                                                    | CHIP MINIMIZER (vanity/small sink) ea \$125.0                     | 0 2     | Email the customer the new sale:                                              | -                                                   |            |       |
| View/Edit Statements     Accounts     Locations                                                                                                    | PLUMBING RECONNECTION - DISHWASHER (existing appliance) ea \$1.00 | 1       | By finalizing this sale y<br>you are updating the pr<br>details and offerings | s sale you acknowl<br>g the previous sale<br>trings |            |       |
| Admin Settings                                                                                                    | Approved Offerings:                                               |         | Finalize Adjustment                                                           |                                                     |            |       |
| Users     Offering Settings     Email Settings                                                                                                    | CUSTOM PET BOWLS ea \$100.0                                       | 0 1     |                                                                               |                                                     |            |       |
| Edit Sales  Feedback                                                                                                    | Declined: Search                                                  | cinar   |                                                                               |                                                     |            |       |
|                                                                                                    | MISCELLANEOUS OFFERING Purchase                                   | Approve |                                                                               |                                                     |            |       |
|                                                                                                    | CHIP MINIMIZER (kitchen/large sink) Purchase                      | Approve |                                                                               |                                                     |            |       |
|                                                                                                    | CHIP MINIMIZER Purchase                                           | Approve |                                                                               |                                                     |            |       |
|                                                                                                    | CHIP MINIMIZER - HALF BULLNOSE Purchase                           | Approve |                                                                               |                                                     |            |       |
| Type here to search                                                                                                    | o H 💶 🛤 💶 🗿 💶 🔌 🐼 🧶                                               |         | ^ 🛎 🤨 📾 🦽 🖑                                                                   | 1:28 PN<br>7/31/202                                 | , 5        |       |

# For any additional questions...

- E-mail Kevin Yeh at <u>Kevin@ignite-consulting.net</u>
- Or schedule a refresher training session at: <u>Calendly.com/kevin2020</u>

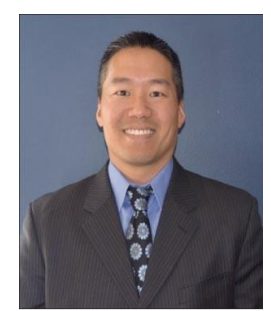

Kevin Yeh V.P. Sales Ignite Consulting Group C: 630-841-7421 kevin@ignite-consulting.net

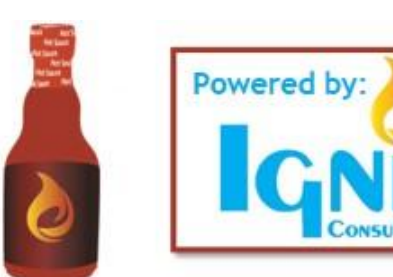